KUMaCo Manual J 2023v1

# **4-3. 利用記録** (KUMaCoマニュアル 2023年度版)

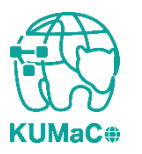

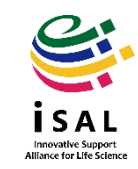

共用研究機器の利用の記録には認証ICカードを利用します。 (認証ICカード:京都大学が発行する職員証・学生証・施設利用証) 学外の方など、認証ICカードを持っていない方はKUMaCoで予約票を出力し、 持参してください。

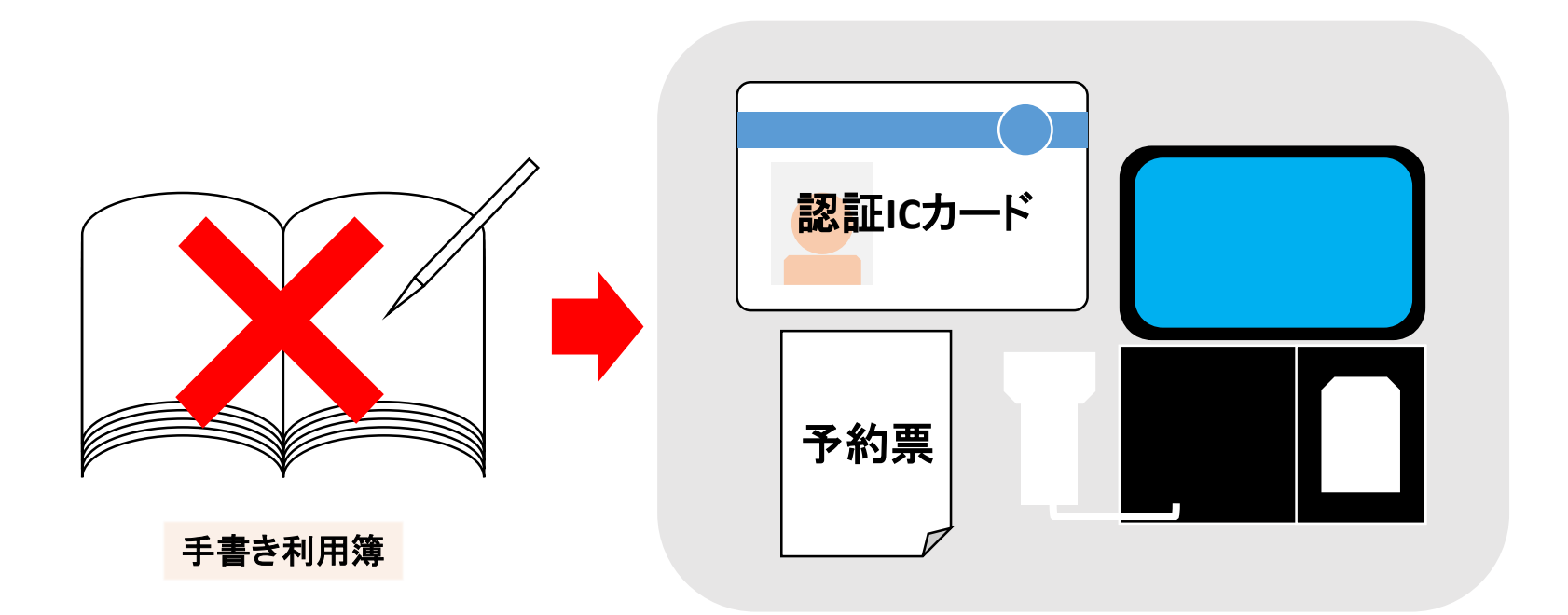

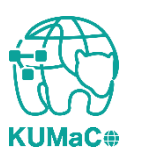

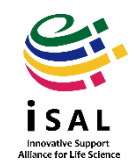

KUMa

# 4-3. 利用記録:予約票について

\*このページは認証ICカードをお持ちでない方のみお読みください 打刻に使用する予約票は「予約済み機器一覧」のページから発行できます。 予約を選択し、右肩の「予約票出力」をクリックしてください。 PDFファイルが自動生成されるので印刷してお持ちください。

| MENU ×                                                   |   | 共用研究機器 / Research Instruments |                         |                         |                                                                                         |                                                           |  |  |  |  |
|----------------------------------------------------------|---|-------------------------------|-------------------------|-------------------------|-----------------------------------------------------------------------------------------|-----------------------------------------------------------|--|--|--|--|
| ドラッグディスカバリーセンタ<br>ー ・・・・・・・・・・・・・・・・・・・・・・・・・・・・・・・・・・・・ |   | 予約済み機器一覧 / Reservation list   |                         |                         |                                                                                         |                                                           |  |  |  |  |
| 共用研究機器<br>Research Instruments                           |   | 予約日 2020-01-28 ~ 予約番号         |                         |                         |                                                                                         |                                                           |  |  |  |  |
| 機器利用申請<br>Instrument Registration                        |   | 機器名                           |                         |                         | プロジェクト番号<br>                                                                            | 検索 クリア<br>Search Clear                                    |  |  |  |  |
| 機器予約<br>Time slot booking                                |   |                               |                         |                         |                                                                                         |                                                           |  |  |  |  |
| 予約済み機器一覧<br>Booking List                                 | J | 選択<br>Select                  | 予約番号<br>Reservation No. | 申請番号<br>Application No. | 機器名<br>Equipment name                                                                   | <b>予約日時</b><br>Reservation date                           |  |  |  |  |
| ≁иниял≕<br>Usage history                                 | • | ~                             | 1900000011              | 2019000933              | 総合解剖センター棟 共用研究機器室<br>フローサイトメーター BD LSRFortessa(TM)<br>BD LSRFortessa(TM) Cell Analyzer  | 2020/01/30 10:00~ 詳細 削除<br>2020/01/30 11:00 Detail Delete |  |  |  |  |
|                                                          |   |                               | 190000010               | 2019000933              | 総合解剖センター棟 共用研究機器室<br>オールインワン蛍光顕微鏡 BZ-9000<br>All-in-One Fluorescence Microscope BZ-9000 | 2020/01/31 17:45~ 詳細 削除<br>2020/01/31 18:00 Detail Delete |  |  |  |  |
|                                                          |   |                               |                         |                         |                                                                                         | <b>^</b>                                                  |  |  |  |  |

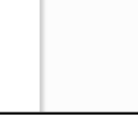

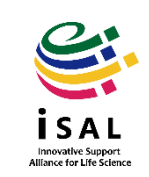

予約した機器の利用開始前に各機器室設置の記録システム(タブレットPC) で打刻してください。 認証ICカード:カードリーダーにかざしてください。 予約票:バーコードリーダーで予約票のバーコードを読ませてください。 ※詳しい利用方法は記録システム付近にマニュアルを掲示しています。

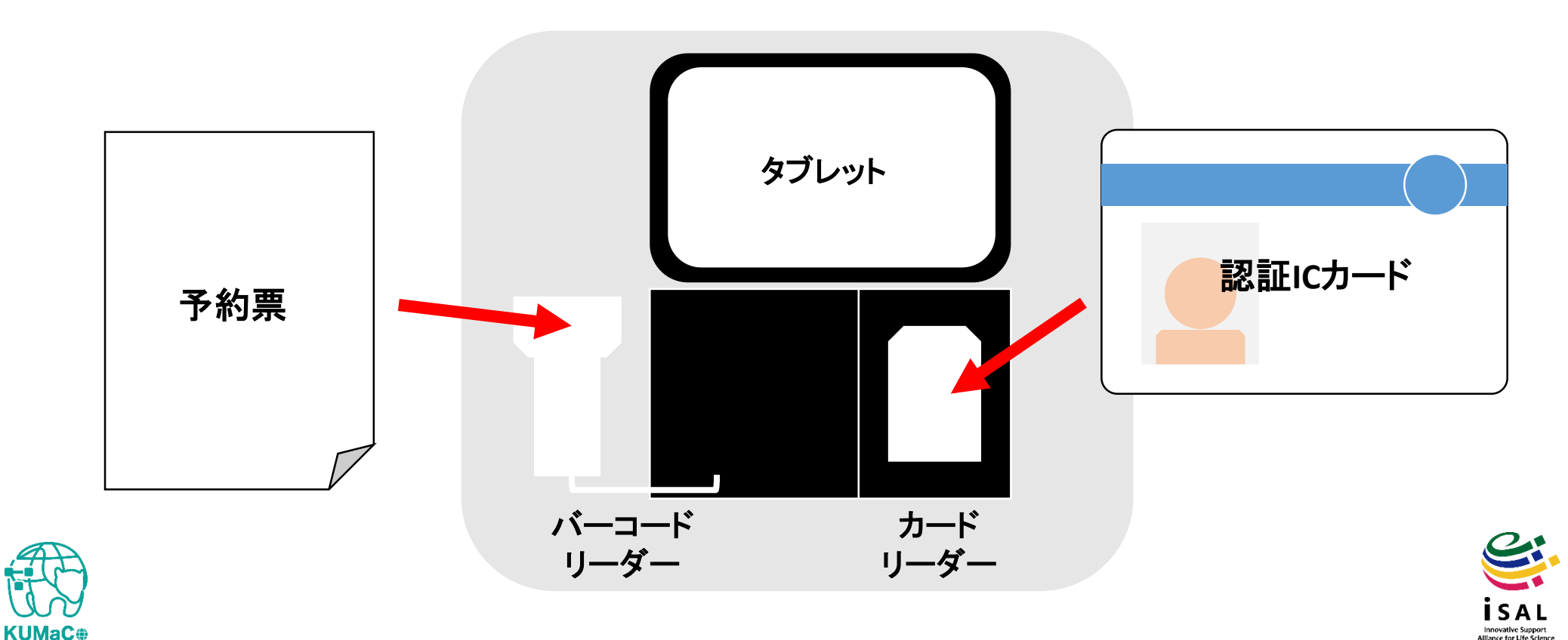

4-3. 利用記録

タブレット画面に自分の予約が表示されます。 「利用開始」をタッチし、画面の指示に従って利用を開始してください。 ※詳しい利用方法は記録システム付近にマニュアルを掲示しています。

| ここに自分の予約が表示されます | 利用開始 |
|-----------------|------|
|                 |      |
|                 |      |
|                 |      |
|                 |      |
|                 |      |
|                 |      |

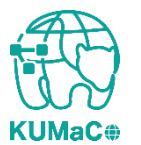

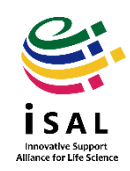

予約した機器の利用終了後も記録システム(タブレットPC)で打刻してください。 認証ICカード:カードリーダーにかざしてください。 予約票:バーコードリーダーで予約票のバーコードを読ませてください。 ※詳しい利用方法は記録システム付近にマニュアルを掲示しています。

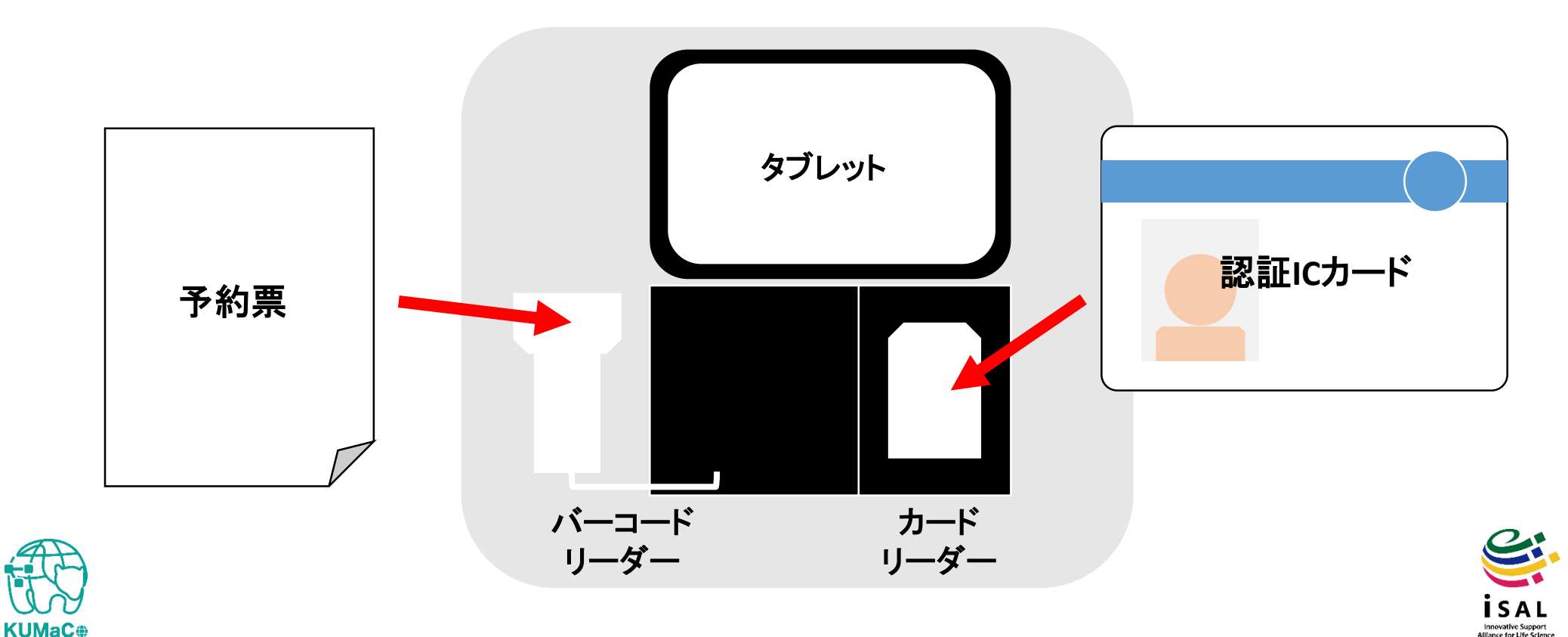

4-3. 利用記録

タブレット画面に自分の予約が表示されます。 「利用終了」をタッチし、画面の指示に従って利用を終了してください。 ※詳しい利用方法は記録システム付近にマニュアルを掲示しています。

|    | ここに自分の予約が表示されます | 利用終了 |
|----|-----------------|------|
|    |                 |      |
| 11 |                 |      |
|    |                 |      |
| 12 |                 |      |
|    |                 |      |
|    |                 |      |

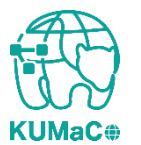

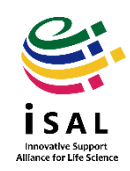

4-3. 利用記録

#### 以下注意事項です。

- ・時間単位で利用負担金が発生する機器は、打刻した時間に基づいて計算されます。
- ・回数や枚数などで利用負担金が発生する機器は、利用終了時に入力した内容に基づいて計算されます。
- 予約記録と利用記録はどちらもシステムに残ります。キャンセル や打刻忘れ、予約時間と実利用時間の解離など、すべてシステムに残ります。今後、利用状況を確認しながら検討しますが、上記のような問題を繰り返し行う利用者については、利用に制限をかける可能性もあります。

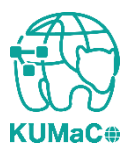

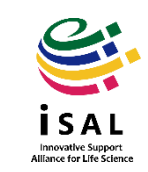

**KUMaC** 

# 4-3. 利用記録

### 機器利用後、自分の利用履歴を確認したい時は、 画面左のバーの「利用履歴」をクリックしてください。

| KUMaCo                                               | 🟫 マイポータル / My Portal 👤 登録情報の確認・変更 / Profile 🕛 ログアウト / Log out                                                                                                    |
|------------------------------------------------------|----------------------------------------------------------------------------------------------------|
| ようこそ、線田 ささえさん                                        | マイポータル 運用年度 2019年度                                                                                                    |
| MENU ン<br>ドラッグディスカバリーセンタ                             | マイポータル / My Portal<br>お知らせ / News                                                                                                    |
|                                                      | 2020-01-27<br>ドラッグディスカバリ<br>ーセンター<br>Drug Discovery<br>Center<br>大田研究機器<br>Research Instruments<br>KUMaCoの稼働を開始しました。                                                                                   |
| instrument Registration<br>機器予約<br>Time slot booking | <ul> <li>2020-01-27 共用研究機器</li> <li>ドラッグディスカバリ<br/>ーセンター<br/>Drug Discovery<br/>Center</li> <li>メ用研究機器説明会は以下のページをご確認ください。http://support-center.med.kyoto-<br/>u.ac.jp/SupportCenter/f_3#説明会</li> </ul> |
| 予約済み機器一覧<br>Booking List<br>利用履歴<br>Usage history    |                                                                                                    |
| odge makery                                          |                                                                                                    |

Innovative Support Alliance for Life Scien

### 利用履歴が以下のようにリストアップされます。利用負担金額も表示されま す。

| KUMaCo                                       |      |                            |                                       | ☆ マイポータル / My Portal                                                                   | _ 登録情報の確認             | 恩・変更 / Profile | <b>し</b> ログアウト / Log out |
|----------------------------------------------|------|----------------------------|---------------------------------------|----------------------------------------------------------------------------------------|-----------------------|----------------|--------------------------|
| ようこそ、線田 ささえさん                                | বন্য | ペータル > 共用研究                | 窓機器 > 利用履歴                            |                                                                                        |                       |                | 運用年度 2019年度              |
| MENU                                         | ×    | 共用研究機器 /                   | Research Instruments                  |                                                                                        |                       |                |                          |
| ドラッグディスカバリーセンタ<br>ー<br>Drug Discovery Center | •    | 利用履歴 / Achieveme           | ent list                              |                                                                                        |                       |                |                          |
| ♥ 共用研究機器<br>Research Instruments             | •    | プロジェクト番号                   |                                       |                                                                                        |                       |                |                          |
| 機器利用申請<br>Instrument Registration            | •    | 利用期間                       | ~                                     |                                                                                        |                       | 検索<br>Search   | クリア<br><sub>Clear</sub>  |
| 機器予約<br>Time slot booking                    | ×.   | ┣ プロジェクト番号:                | 100170600031                          |                                                                                        |                       |                |                          |
| 予約済み機器一覧<br>Booking List                     | ×.   | 予約番号<br>Reservation number | 利用実結日時<br>Usage record date and time  |                                                                                        | 機器名<br>Equipment name |                |                          |
| 利用履歴<br>Usage history                        | •    | 190000002                  | 2020/01/27 14:43~<br>2020/01/27 14:44 | 総合解剖センター棟 共用研究機器室<br>フローサイトメーター BD LSRFortessa(TM)<br>BD LSRFortessa(TM) Cell Analyzer |                       |                |                          |
|                                              |      |                            |                                       |                                                                                        |                       |                |                          |
|                                              |      |                            |                                       | 戻る                                                                                     |                       |                |                          |

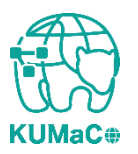

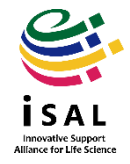